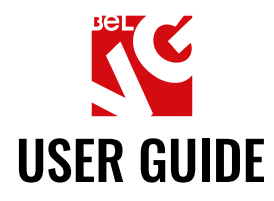

# **PROMO POPUP**

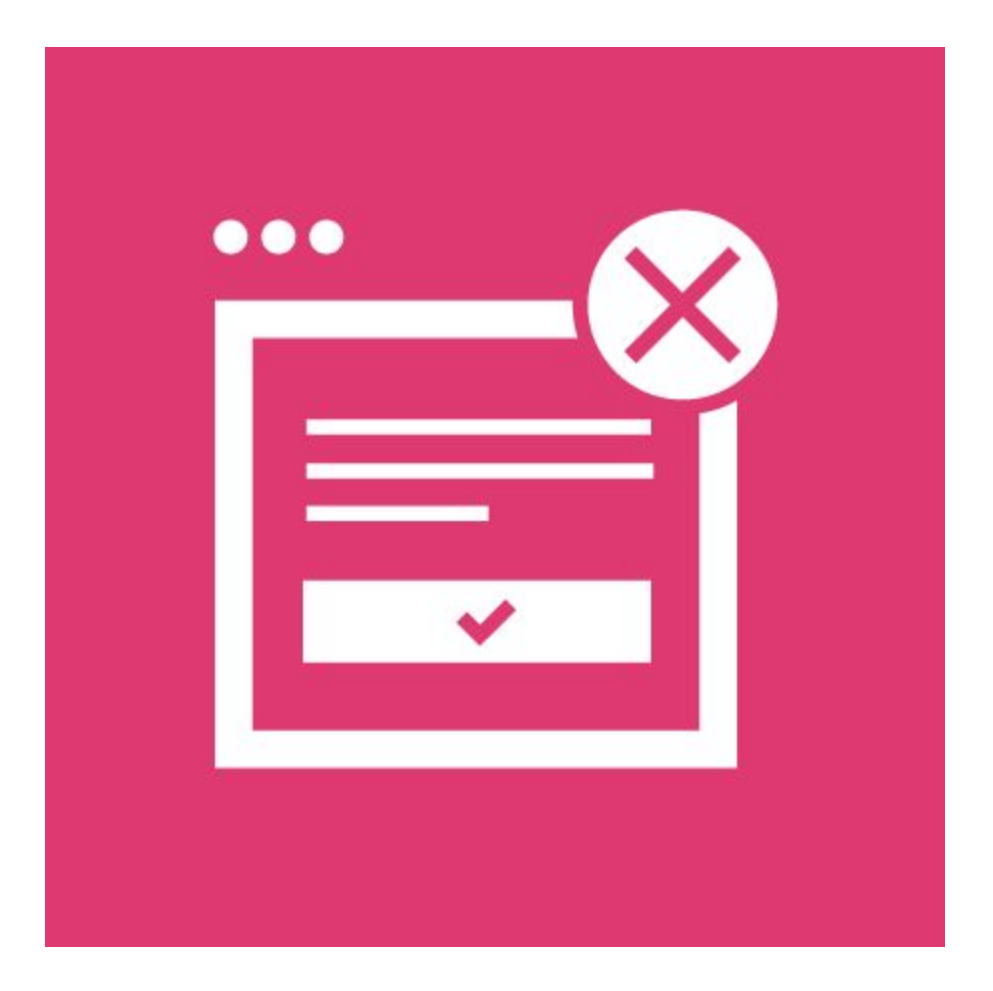

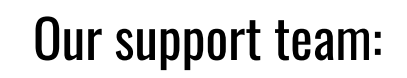

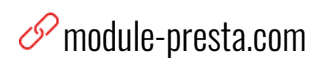

store.belvg

⊠ store@belvg.com

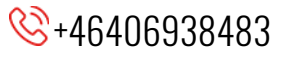

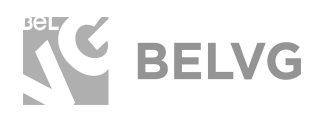

## Table of contents

| Introduction to Promo Popup   | 2  |
|-------------------------------|----|
| Key features                  | 2  |
| How to Install and Deactivate | 3  |
| How to Configure              | 4  |
| How to Use                    | 7  |
| Feedback                      | 16 |

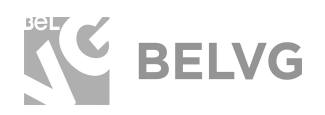

## **1. Introduction to Promo Popup**

BelVG presents its new module for PrestaShop 1.7-based online stores. Get your webstore prepared for the upcoming holidays!

The Promo Popup module allows to inform your webstore visitors about ongoing discounts and advantageous offers. It is easy to install and use and it's absolutely free.

## Key features

- Several types of popups available: either show a simple banner with the discount code or display a promo coupon or select to use an e-mail sign-up form to send promo codes by e-mails.
- Customizable popup templates: use clear editor to change the content and layout, add custom images or apply variables.
- Use widgets to display additional blocks on the popup: page links, static blocks, footer links, category links, products, product groups etc.
- Control where to display the promo popup: either an all pages or only the homepage or on checkout pages.
- Specify the delay interval when the popup should appear after the page load.
- Control the number of times the promo popup should appear on your store.

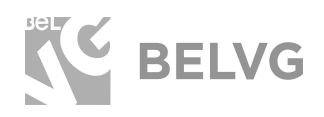

## 2. How to Install and Deactivate

#### How to install

1. Go to **Improve -> Modules -> Modules & services** click on **"Upload a Module"** button. Select **.zip** file with module.

2. Choose "Install" in module's options.

2. Go to **Advanced Parameters -> Performance ->** click the **"Clear Smarty Cache"** button.

#### How to Deactivate

Go to **Improve -> Modules -> Modules & services -> Installed modules**. Select enabled module for disable and click "**Disable**" in dropdown.

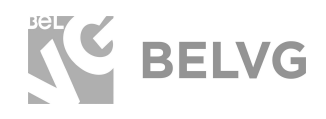

## 3. How to Configure

Log into your PrestaShop 1.7 admin panel and navigate to the **Improve - > Modules - > Module Manager** section. Choose **"Modules**" tab and **"Promo Popup module**" in the **"Other**" category.

| S PrestaShop 1.7.5.0 Quick Access -              | Q Search (e.g.: product r                                                                                             | ference, custome                                           |                                                 |                                                                       |                 | Debug mode O View my shop        | 4 0  |  |  |
|--------------------------------------------------|----------------------------------------------------------------------------------------------------|------------------------------------------------------------|-------------------------------------------------|-----------------------------------------------------------------------|-----------------|----------------------------------|------|--|--|
| Kodule Manager / Modules                         |                                                                                                    |                                                            |                                                 |                                                                       |                 |                                  |      |  |  |
| Dashboard     Module ma     Modules     Aler     | anager                                                                                                    | 1. Go to Modu<br>2. Modules tal                            | les > Module Manager<br>b                       | <mark>،</mark>                                                        | Upload a module | Or Connect to Addons marketplace | Help |  |  |
| SELL                                             |                                                                                                    | 3.Other                                                    |                                                 |                                                                       |                 |                                  |      |  |  |
| 🔂 Orders                                         |                                                                                                    |                                                            |                                                 | 6                                                                     |                 |                                  |      |  |  |
| Gatalog                                          | E Customers                                                                                                    |                                                            |                                                 |                                                                       |                 |                                  |      |  |  |
| e Customers                                      |                                                                                                    |                                                            |                                                 |                                                                       |                 |                                  |      |  |  |
| Customer Service                                 | You do not have module in a Customers ».<br>Discover the best-selling modules of this category in the Customers page. |                                                            |                                                 |                                                                       |                 |                                  |      |  |  |
| il. Stats                                        |                                                                                                    |                                                            |                                                 |                                                                       |                 |                                  |      |  |  |
| IMPROVE                                          | Facebook & Soc                                                                                                    | ial Networks                                               |                                                 |                                                                       |                 |                                  |      |  |  |
| Modules                                          | S                                                                                                    | ocial media follow link                                    | s                                               |                                                                       |                 |                                  |      |  |  |
| Module Catalog<br>Module Manager                 |                                                                                                    | 2.0.0 - by PrestaShop                                      | Allows you to add information abo               | ut your brand's social networking accounts Read more                  | Conf            | figure Other V                   |      |  |  |
| 🖵 Design                                         | S S                                                                                                    | ocial media share butt                                     | ons                                             |                                                                       |                 |                                  |      |  |  |
| 💭 Shipping                                       |                                                                                                    | 2.0.1 - by PrestaShop                                      | Displays social media sharing butt<br>Read more | ons (Twitter, Facebook, Google+ and Pinterest) on every product page. | Conf            | figure Other V                   |      |  |  |
| Payment                                          |                                                                                                    |                                                            |                                                 |                                                                       |                 |                                  |      |  |  |
| International     Specialized Platforms          |                                                                                                    |                                                            |                                                 |                                                                       |                 |                                  |      |  |  |
|                                                  | S You do not have module in < Specialized Platforms .                                                                 |                                                            |                                                 |                                                                       |                 |                                  |      |  |  |
| 💠 Shop Parameters                                | Discover the best-selling modules of this category in the Speculized Platforms page.                                  |                                                            |                                                 |                                                                       |                 |                                  |      |  |  |
| Advanced Parameters                              | Other                                                                                                    | Other Press Configure button to open the module's settings |                                                 |                                                                       |                 |                                  |      |  |  |
| Launch your shop! 8% RESUME Stop the Onlibarding |                                                                                                    | romo Popup<br>1.0.2 - by BelVG                             | Promo Popup module.                             |                                                                       | L Conf          | figure Other V                   |      |  |  |

Press the **"Configure"** button to open up the general settings menu where you can configure the behaviour of the module.

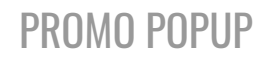

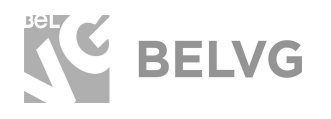

| Enabled                 | YES NO<br>Use this module in live mode                                                                                                    | 1. Turn on the extension             |                 |
|-------------------------|----------------------------------------------------------------------------------------------------|--------------------------------------|-----------------|
| Form Id                 | test12345                                                                                                    |                                      | 2. Edit form ID |
|                         | Update when you create new popUp.                                                                                                    |                                      |                 |
| Display Mode            | Newsletter 🔻                                                                                                    | 3. Choose the type of popup          |                 |
| Display Area            | Home Page 🔻                                                                                                    | 4. Select pages                      |                 |
| Display Method          | Delay                                                                                                    |                                      |                 |
| 5. Set conditions Delay | 3                                                                                                    |                                      | second          |
|                         | Delay before show modal (in second)                                                                                                    |                                      |                 |
| Number of appearance    | 100                                                                                                    |                                      |                 |
| Templates               | Christmas                                                                                                    | Change the template                  |                 |
|                         | Template 5                                                                                                    |                                      |                 |
|                         | Apply template                                                                                                    | - 1                                  |                 |
| Content                 | ↔ <u>A</u> B <i>I</i> U ∓ 1                                                                                                    | n oo 🗄 • 🗏 • 🗐 • 📰 • 🖪 🚺 Paragraph • | •               |
|                         | And the Contract of the metal<br>Total Contract of the metal<br>Total Contract |                                      |                 |

The extension settings will offer the following options to configure:

- Enabled: choose YES to enable the module on your store.
- Form ID: give ID for a popup session. This ID will be saved in browser cookies, so if a user closes popup with specific ID this popup will no longer be displayed for that user unless you set up a different ID for your popup session.
- **Display Mode:** choose the type of popup to be used on the frontend: either a *simple banner* or a *promo coupon*. You can also choose to display an *email sign-up form* to send promotional newsletters to customers.
- **Display Area:** select the pages where the promo popup should appear: either all pages, only homepages or only checkout pages.
- **Display Method:** select the condition under which the promo popup should appear: delay or scrolling.
- **Delay:** specify the number of seconds before the popup appears after the page gets loaded.
- **Scroll count:** specify the number of scrolls necessary for the popup to appear after a page is fully loaded.
- **Number of appearance:** indicate how many times the promo popup should be displayed on the frontend.

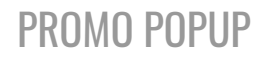

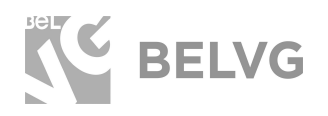

• **Templates:** choose the holiday first. Then specify one of the templates at the section below.

Press the "**Apply template**" button to see the chosen popup at the Content section.

• **Content:** you can leave this section as it is or change given image and text and create your own popup. Use **Insert Image** to upload custom images or variables to the template.

Once you are done with the settings click the **Save** button to apply the changes.

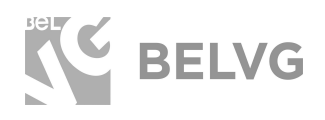

## 4. How to Use

Now let's see how the module works on the front end.

You can display the module on every page of your store, on only on the homepage or only on checkout pages. You can also choose how the popup will look: a simple banner with the discount code or a promo coupon.

Banner:

Halloween

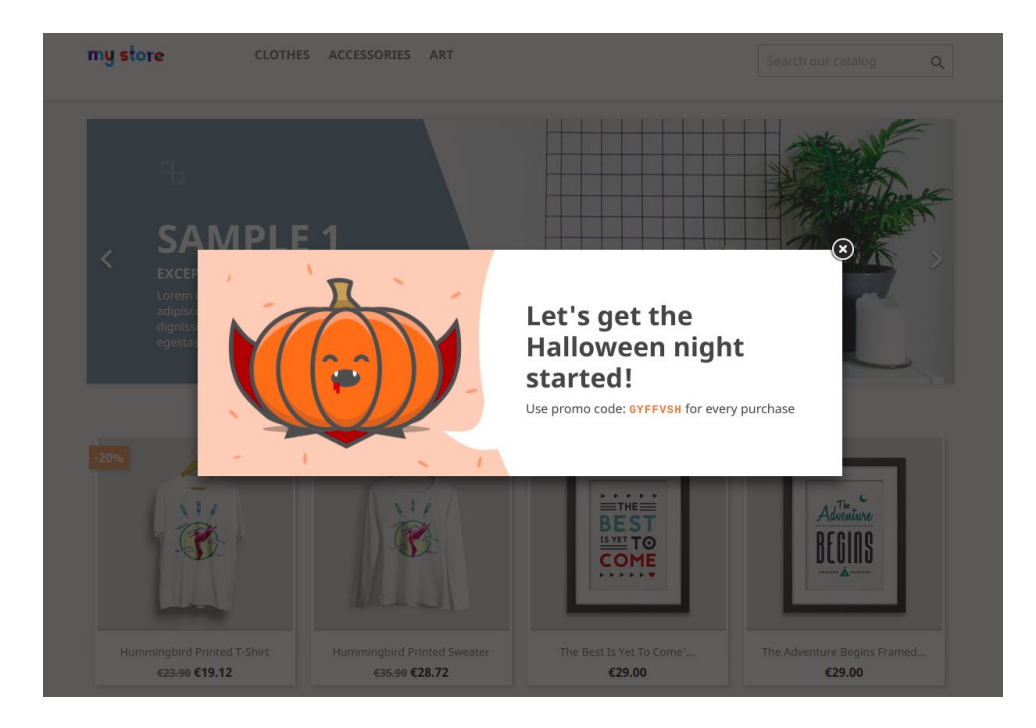

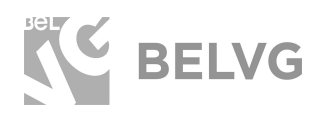

## Black Friday

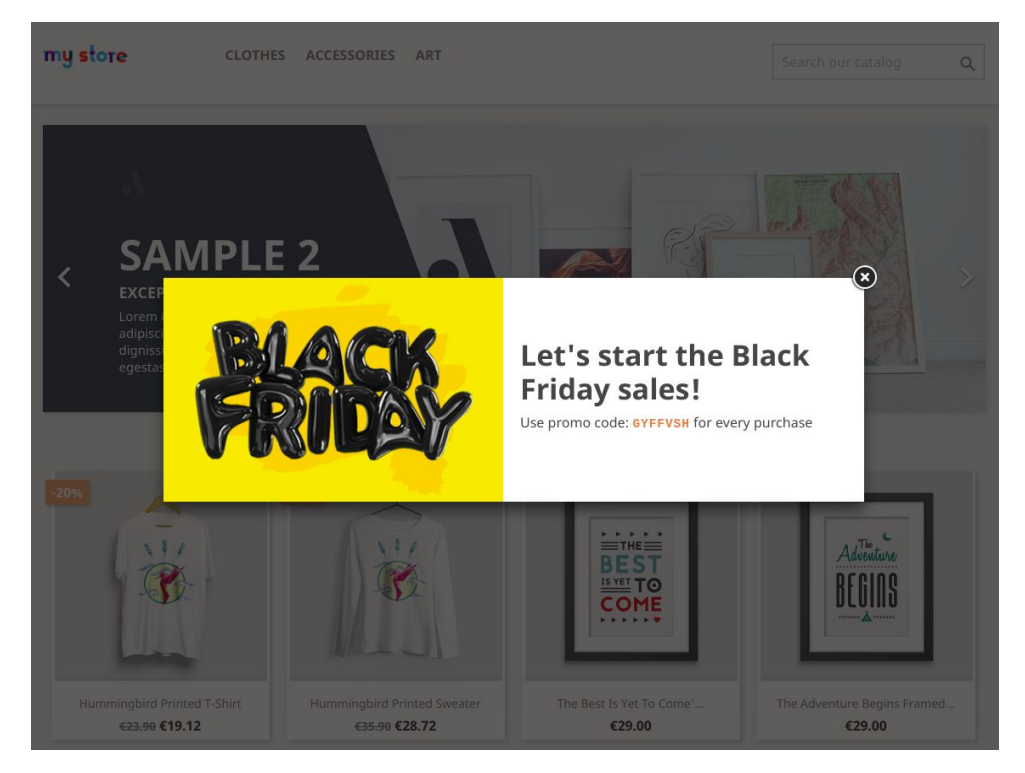

## Cyber Monday

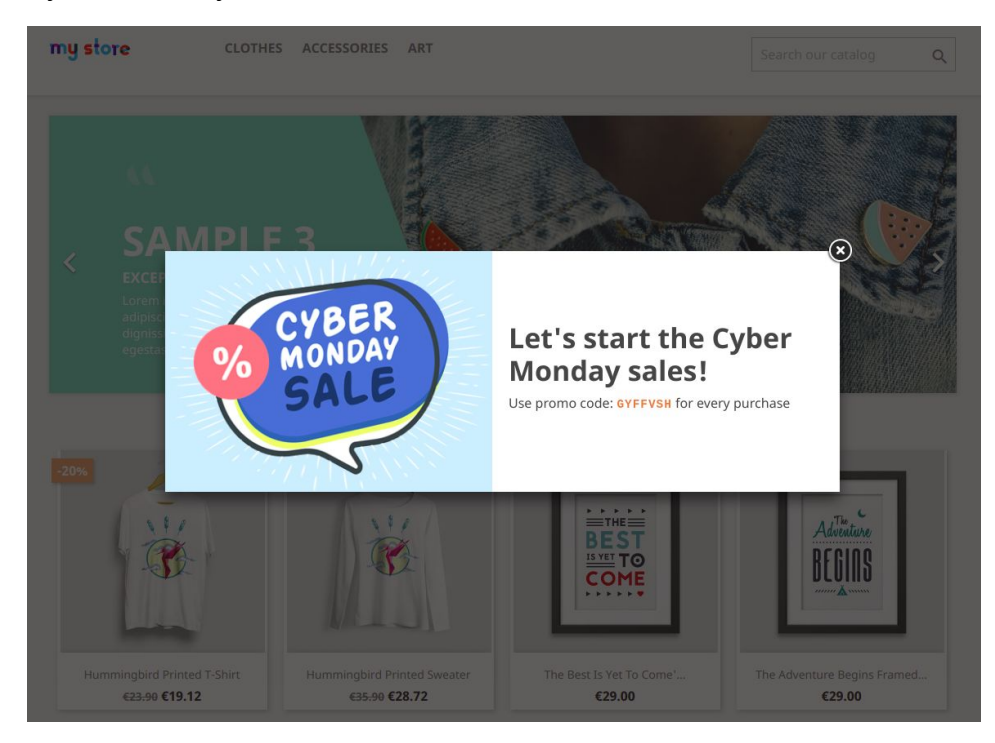

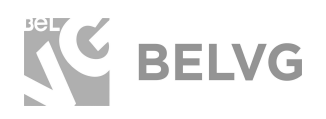

## Christmas

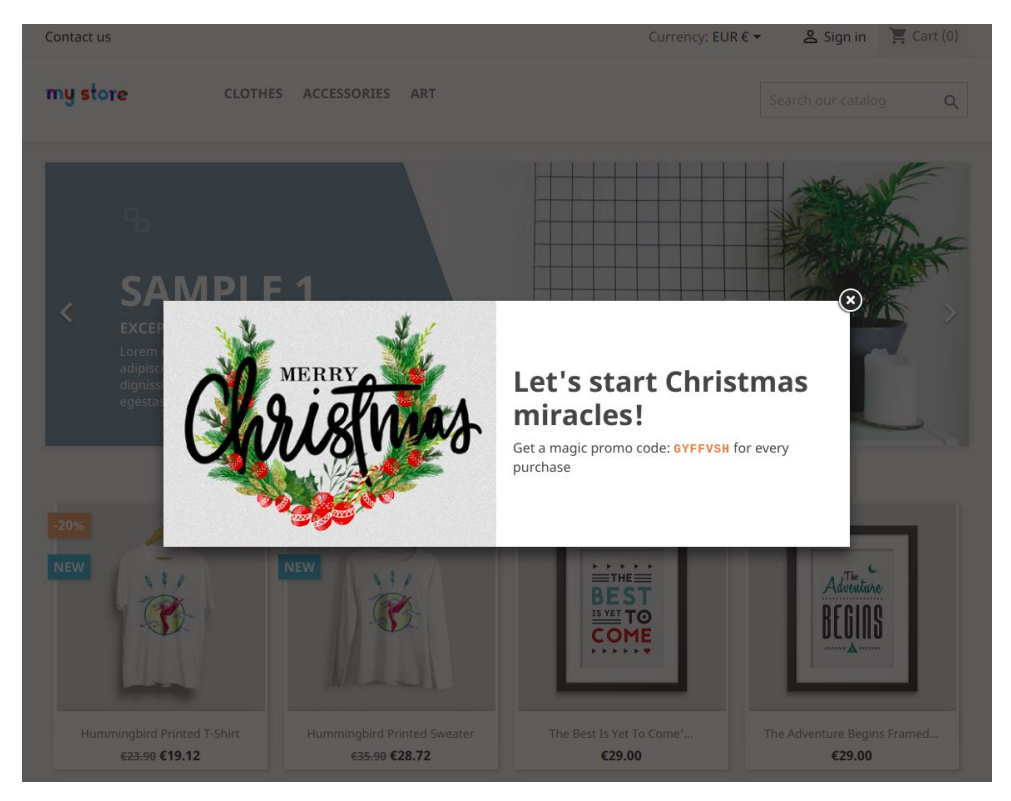

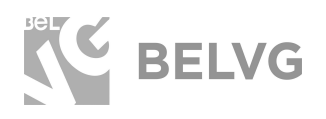

## **PROMO POPUP**

## Promo coupon:

#### Halloween

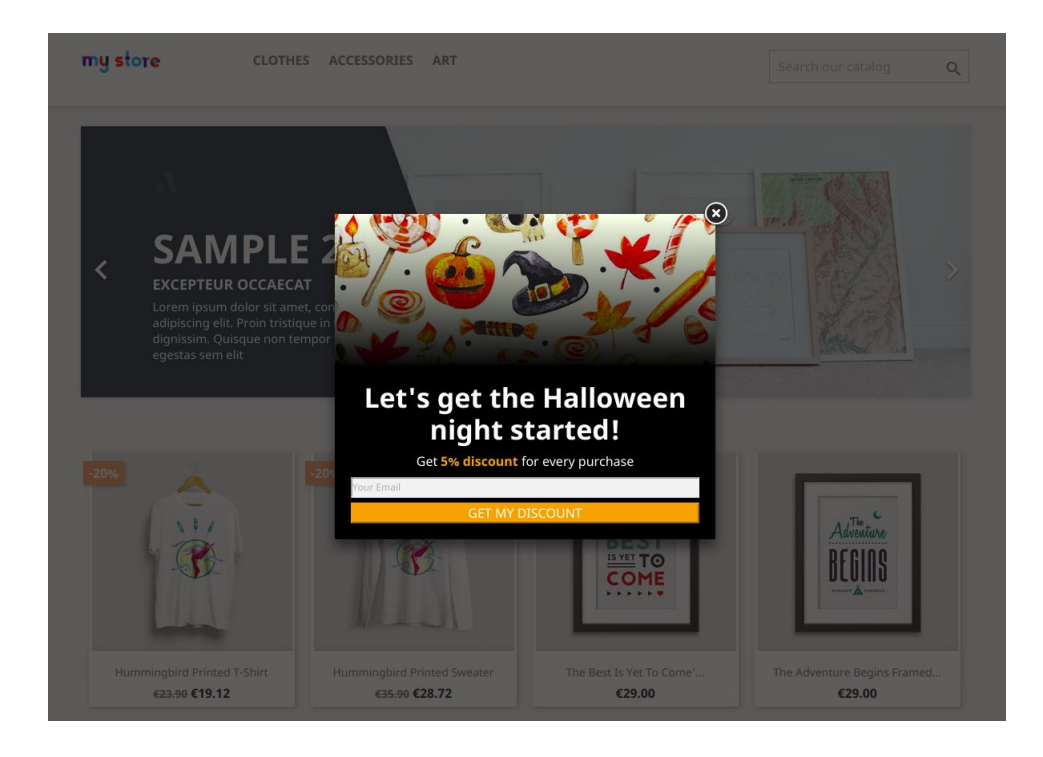

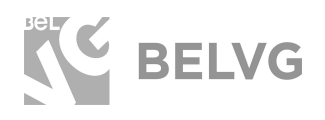

## Black Friday

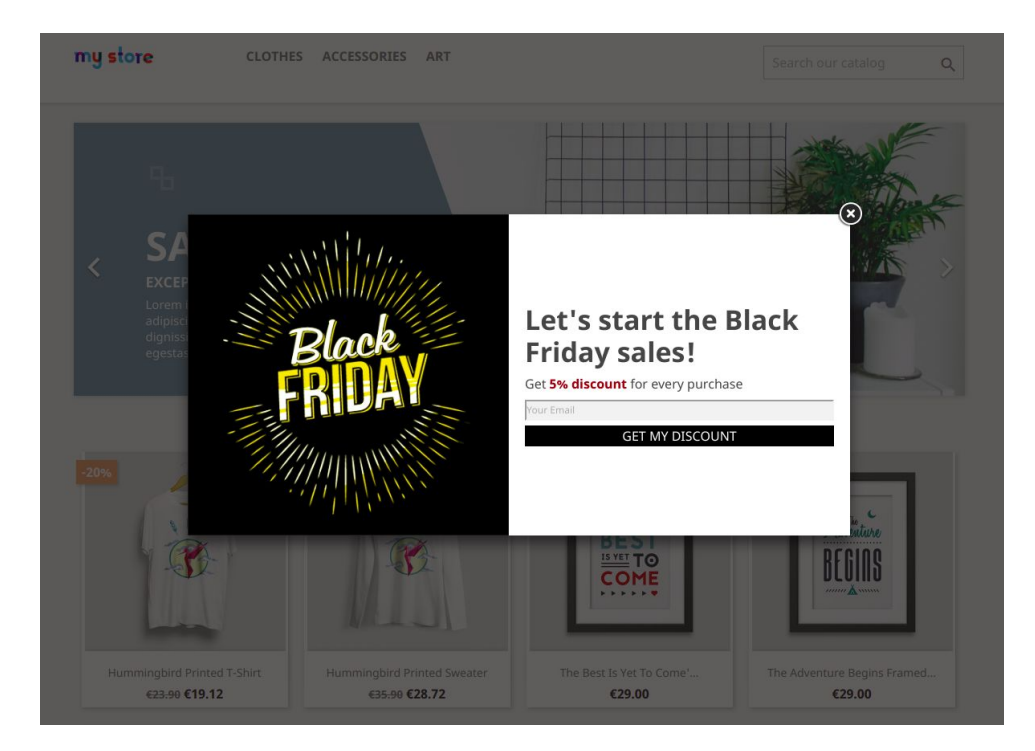

## Cyber Monday

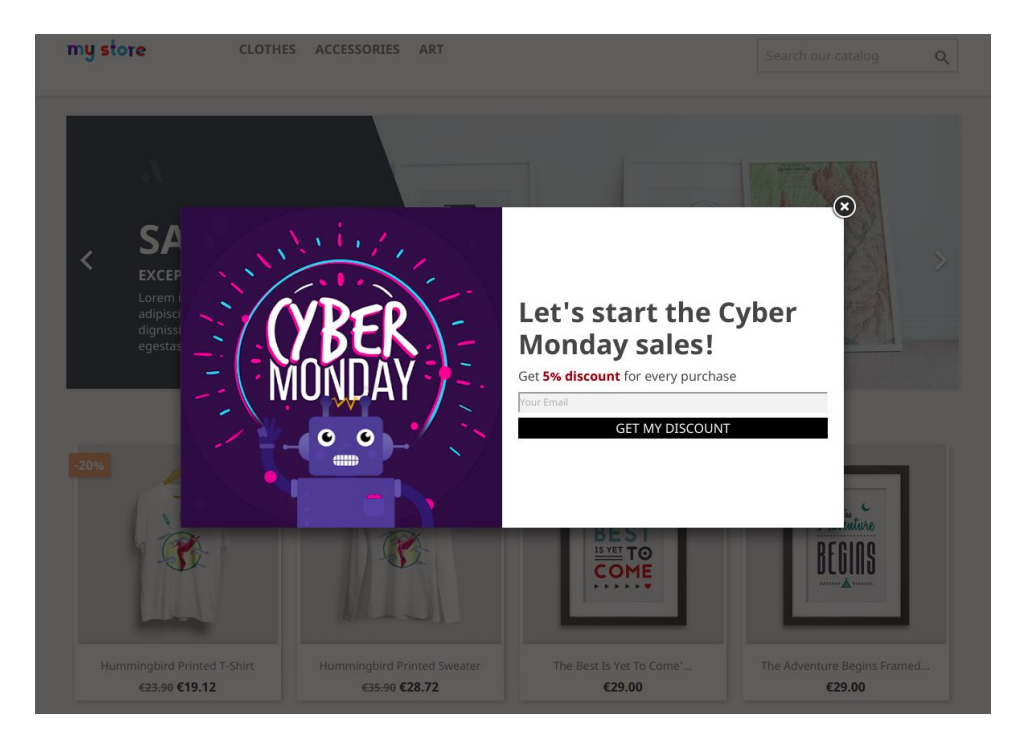

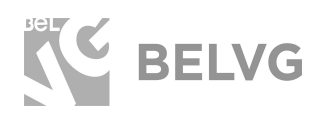

## Christmas

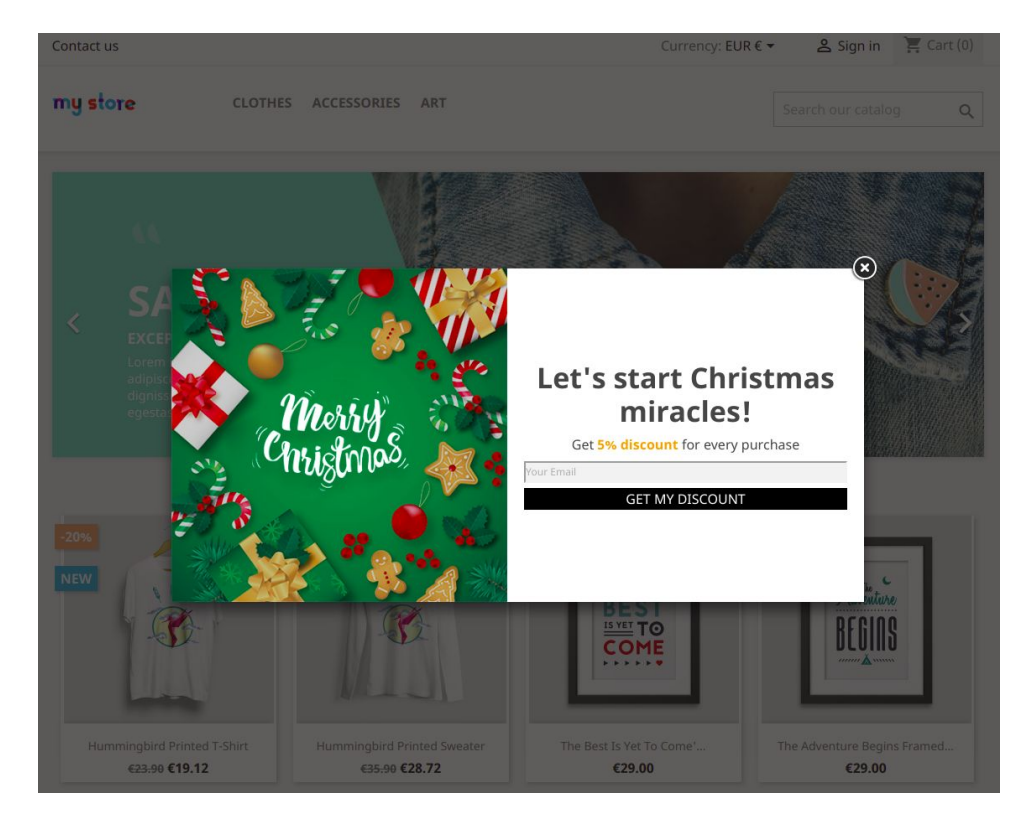

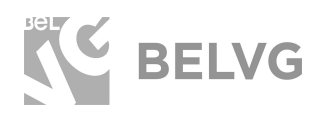

Use the special email signup template to let users submit their addresses and receive promo codes by email:

Halloween

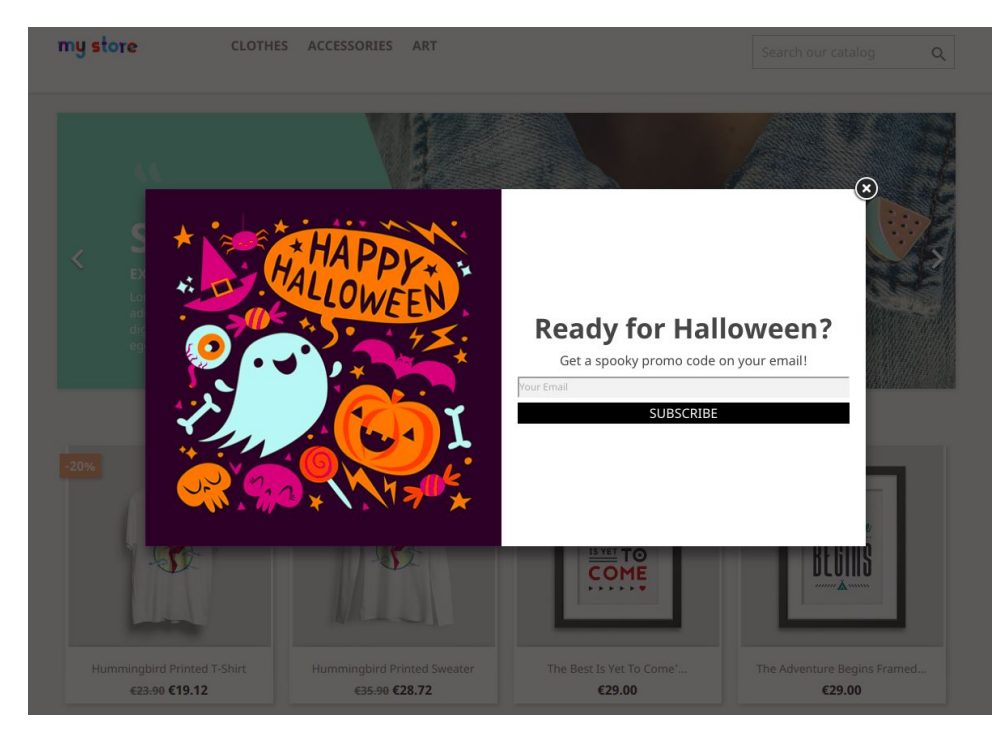

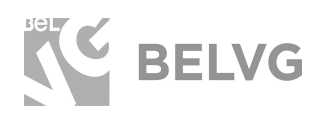

## **Black Friday**

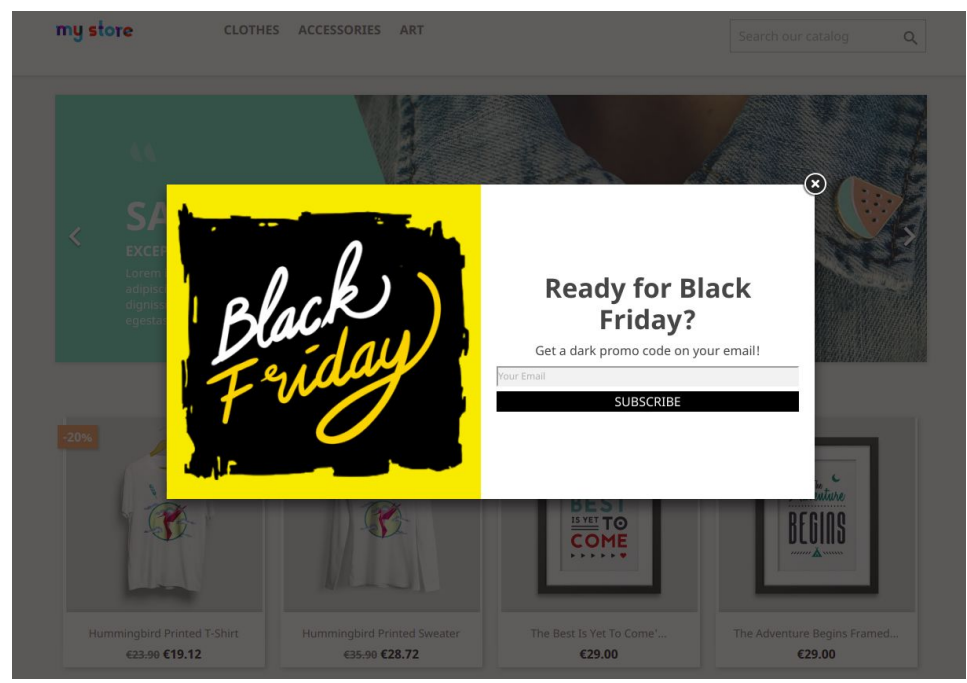

#### Cyber Monday

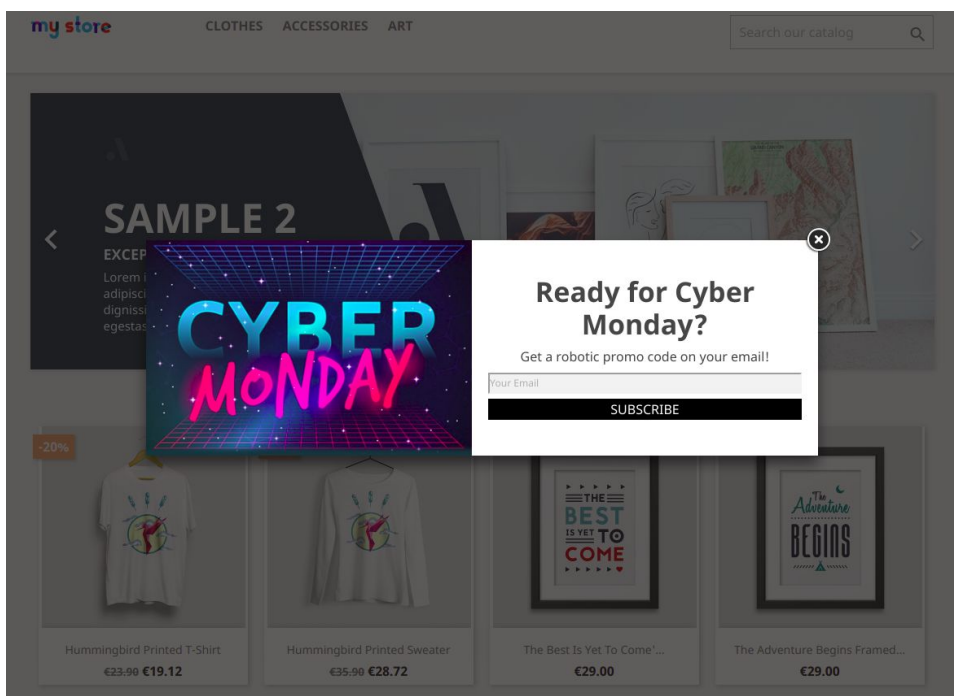

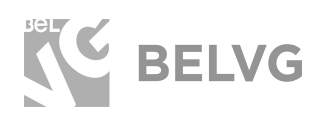

#### Christmas

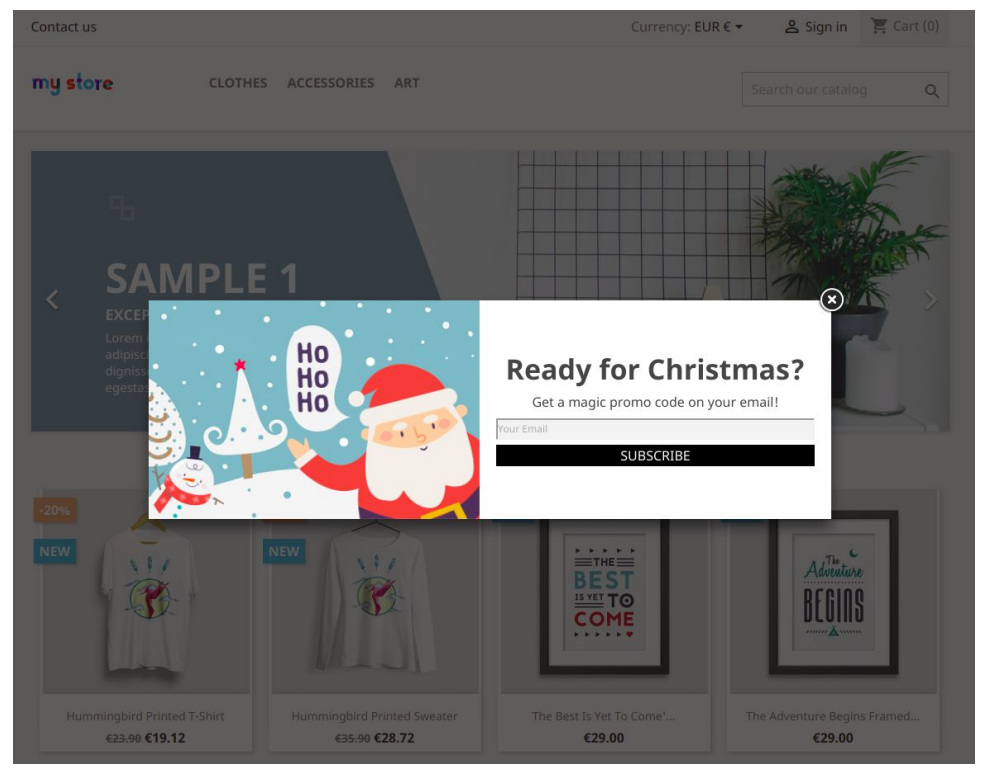

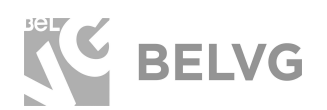

## We'd be happy to hear your feedback!

Your comments help us provide the best service on the market. So, please, take a moment and <u>share your thoughts</u>.

> In case any difficulties feel free to <u>contact us</u>. We'll be happy to assist!